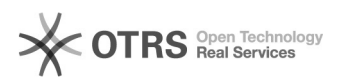

## Instalando impressoras no Ubuntu

| 07/09/2024 23                                                                                                    | :23:48                                                                                                    |                     |                |                        |
|----------------------------------------------------------------------------------------------------|----------------------------------------------------------------------------------------------------|---------------------|----------------|------------------------|
|                                                                                                    |                                                                                                    |                     |                | Imprimir artigo da FAQ |
| Categoria:                                                                                                    | Serviço de Impressão, Digitalização e Cópia                                                                                                    | Votos:              | 2              |                        |
| Estado:                                                                                                    | público (todos)                                                                                                    | Resultado:          | 87.50 %        |                        |
| Idioma:                                                                                                    | pt_BR                                                                                                    | Última atualização: | Sex 01 Nov 13: | 46:50 2019             |
|                                                                                                    |                                                                                                    |                     |                |                        |
| Palavras-chave                                                                                                    |                                                                                                    |                     |                |                        |
| "impressao", "ubuntu"                                                                                                    | 1                                                                                                    |                     |                |                        |
| Sintoma (núblico                                                                                                    | .)                                                                                                    |                     |                |                        |
| Não consigo configura                                                                                                    | ar a impressora no Ubuntu.                                                                                                    |                     |                |                        |
|                                                                                                    |                                                                                                    |                     |                |                        |
| Problema (públic                                                                                                    | :0)                                                                                                    |                     |                |                        |
| Como configurar uma                                                                                                    | impressora no Ubuntu.                                                                                                    |                     |                |                        |
|                                                                                                    |                                                                                                    |                     |                |                        |
| Solução (público,                                                                                                    | )                                                                                                    |                     |                |                        |
| OBS: Este tutorial foi<br>realizar efetuar a cont<br>rede cabeada.                                                                                                    | elaborado utilizando o Ubuntu na versao 18.04. Para<br>figuração é necessário estar conectado na rede UFFS ou                                                                                                    |                     |                |                        |
| Atenção docentes<br>A fim de facilitar a ins<br>de impressão para as<br>professores), os traba<br>qualquer uma das imp<br>- Chapecó - \\impresso<br>- Cerro Largo - \\impresso<br>- Passo Fundo - \\impr<br>- Laranjeiras do Sul - \<br>Realeza - \\impresso | talação segue abaixo o endereço completo para a fila<br>impressoras utilizadas por professores (bloco de<br>lhos enviados para esta fila poderão ser liberando em<br>pressoras destinadas ao professores.<br>pras-cco\imp-cco-professores<br>essoras-crr\imp-crr-professores<br>ras-ere\imp-ere-professores<br>essoras-pas\imp-pas-professores<br>\impressoras-ljs\imp-ljs-professores<br>ras-rlz\imp-lz-professores |                     |                |                        |
| Guia instalação servic                                                                                                    | tor de impressões libuntu:                                                                                                    |                     |                |                        |
| Primeiramente instale<br>feito através do termi<br>apt-get irá ignorar as<br>Pressione Ctrl + Alt +                                                                                                    | e as seguintes dependências: python3-smbc. Isso pode ser<br>nal (Caso a máquina já possua alguns dos pacotes o<br>alterações), conforme figura 1.<br>T.                                                                                                    |                     |                |                        |
| Informo que conhe o c                                                                                                    | nstall python3-smbc                                                                                                    |                     |                |                        |
| Em seguida procure p                                                                                                    | no nainel de controle impressoras                                                                                                    |                     |                |                        |
| Anós feito isso abrirá                                                                                                    | os dispositivos de impressoras, selecione a opcão                                                                                                    |                     |                |                        |
| destacada na imagem                                                                                                    | a baixo:                                                                                                    |                     |                |                        |
| Na próxima janela clio                                                                                                    | que em "Adicionar"                                                                                                    |                     |                |                        |
| Então abrirá uma nov<br>janela selecione Impro<br>digite impressoras- <s<br>e depois selecione o<br/>impressora que desej<br/>Na parte de Autentica</s<br>                                                                                                   | a janela para instalação da nova impressora, na nova<br>essora do Windows via SAMBA, depois em impressora SMB,<br>iigla da unidade>/<br>(cone Navegar e na nova janela que abrirá, selecione a<br>a instalar.<br>ıção, selecione a opção destacada na imagem                                                                                                    |                     |                |                        |
| Após clicar em avanç;<br>Domínio coloque UFF<br>Na nova janela selecio<br>disponível no topo de<br>Após realizar o downí<br>selecione o arquivo no                                                                                                    | ar, ira pedir autenticação, utiliza seu IdUFFS, no campo<br>5, e depois clique em OK, como na imagem abaixo<br>one "Fornecer arquivo PPD". O arquivo PPD encontra-se<br>ssa FAQ.<br>oad do arquivo, é necessário extrair o arquivo. Após isto<br>o local onde o mesmo foi extraído e clique em Avancar.                                                                                                    |                     |                |                        |
| Em seguida clique en                                                                                                    | n avançar                                                                                                    |                     |                |                        |
| Na descrição da impre                                                                                                    | essora você pode adicionar informações complementares c                                                                                                    | omo                 |                |                        |
| a descrição, localizaçã                                                                                                    | ao, etc, e clique em aplicar                                                                                                    |                     |                |                        |
| OBS.: Caso apresente<br>pacotes adicionais, se<br>permissões de super<br>Após feito isso abrirá<br>no botão destacado p                                                                                                    | um erro nesta etapa ou solicitação de instalação de<br>rrá necessário instalar o SMBclient no UBUNTU, com<br>usuário.<br>uma janela para impressão de uma página teste, clique<br>ara testar se deu tudo certo na configuração;                                                                                                    |                     |                |                        |
| Após feito isso vá até<br>impressão será libera                                                                                                    | o controle de impressão e clique em autenticar e sua<br>da, utilize seu IdUFFS para a autenticação.                                                                                                    |                     |                |                        |
| OBS: Em caso de erro<br>dirigir-se ao setor de "                                                                                                    | s ou dificuldades de de utilização do manual, favor<br>Tecnologia da Informação da sua unidade.                                                                                                    |                     |                |                        |